## **REFERENCE DOCUMENT: Tutorial for CADS 3.0 Users**

- 1. Starting with the known generic alloy and process, based on the desired allowable strength requirements; use CADS tool to search and select the right alloy.
- 2. Starting at the Conceptual Design stage This example will walk you through with the use of CAPS (Casting Alloy & Process Selector) and CADS tools all the way to finding a source using AFS Online Casting Source Directory Tool!
- 3. Knowing the alloy category, group and sub-group; search and select the right alloy grade and export to an FEA Tool.

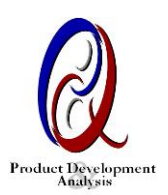

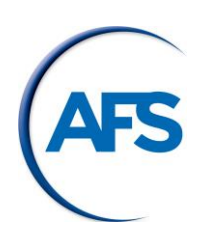

## 1. Starting with the known generic alloy and process, based on the desired strength requirements; use CADS tool to search and select the right alloy.

Example: Engine Cradle fabrication being considered for converting into 356 Permanent Mold-Low Pressure Casting

Alloy: Aluminum 300 Series Weight: 30 lbs Overall length: 40 inch Critical Section Thickness: 0.125 inch Casting Process: Permanent Mold-Low Pressure Minimum Ultimate strength at Room Temperature: 12 ksi Safety Factor: 2.0 (so allowable stress would be 24 ksi)

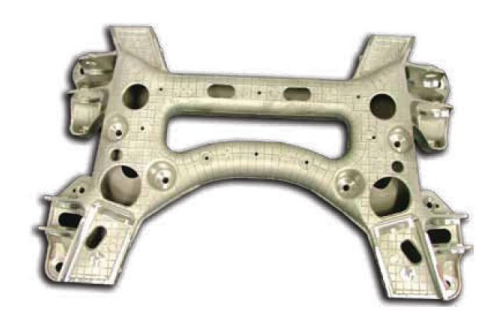

Typical Inputs: Using the slider bar at top, move it till the desired value of 24 ksi and hit search button.

Product Development Analysis

| CADS PDC LLC                                                                                               |                  |                  |                      |                               | Casting Alloy D                                                                                                    | Data Search (C | CADS) Tool V3.0 |
|----------------------------------------------------------------------------------------------------|------------------|------------------|----------------------|-------------------------------|----------------------------------------------------------------------------------------------------|----------------|-----------------|
| AFS                                                                                                    | Search           | Propert          | y Stren              | gth                           |                                                                                                    |                |                 |
| AMC                                                                                                    | Ultimate Tensile | e Strength (ksi) |                      | Yield Strength (ksi)          |                                                                                                    | Elongation %   |                 |
| Home                                                                                                    | 0                |                  | 350                  | 0                             | 254                                                                                                    | 0              | 50              |
| SEARCH OPTIONS                                                                                             | Value: 24        |                  |                      | Value: 0                      |                                                                                                    | Value: 0       |                 |
| Global Alloy Search                                                                                        |                  |                  |                      |                               |                                                                                                    |                |                 |
| ∀<br>Strength Property<br>Search                                                                           | Search by Sel    | ected Properties | 5 Print Re           | esults                        |                                                                                                    |                |                 |
| ∀<br>Select Alloy from<br>Grade List                                                                       | Alloy Type       | Alloy Name       | Designation          | Designation<br>Number         | Casting Process                                                                                                    | Thickness      |                 |
| GENERAL                                                                                                    | Iron             | 125-80-10        | ASTM A 897/4<br>897M | A 125-80-10<br>[850-550-10]   | Air-Set/Nobake Gas-<br>Hardened/Coldbox<br>Green Sand-                                                                      | 1 in           | Select Alloy    |
| <ul><li>Help</li><li>About</li></ul>                                                                       |                  |                  |                      |                               | Horizontally Parted<br>Green Sand-Vertically<br>Parted Shell Mold                                                           |                |                 |
| 📋 Tutorial                                                                                                 |                  |                  |                      |                               | V-Process Sand                                                                                                    |                |                 |
| MMDS (Mold Material<br>Data Search Tool)                                                                   | Iron             | 150-100-7        | ASTM A 897/4<br>897M | A 150-100-7<br>[1050-700-7]   | Air-Set/Nobake Gas-<br>Hardened/Coldbox<br>Green Sand-                                                                      | 1 in           | Select Alloy    |
| MMDS tool designed to<br>assist foundry, simulation<br>and design engineers with<br>comprehensive mold and |                  |                  |                      |                               | Horizontally Parted<br>Green Sand-Vertically<br>Parted Shell Mold<br>V-Process Sand                                         |                |                 |
| comprehensive mold and<br>core material properties<br>being used in the metal<br>casting industry.         | Iron             | 175-125-04       | ASTM A 897/4<br>897M | A 175-125-04<br>[1200-850-04] | Air-Set/Nobake Gas-<br>Hardened/Coldbox<br>Green Sand-<br>Horizontally Parted<br>Green Sand-Vertically<br>Parted Shell Mold | 1 in           | Select Alloy    |
|                                                                                                    |                  |                  |                      |                               | v-Process Salid                                                                                                    |                |                 |
|                                                                                                    |                  | c                | ADS by PDC, LLC      | C - All Rights Reserved, 🤅    | 92021.                                                                                                    |                |                 |
|                                                                                                    | C                | ADS V 3.0        | 0 – Cast             | ing Alloy Da                  | ta Selector                                                                                                    |                |                 |

Selection of Alloys to Choose from:

| CADS PDC LLC                                                                                                    |                    |                            |                         |                  | Casting Alloy Dat                                                                                                    | ta Search (C                                                           | ADS) Tool V3.0 |
|----------------------------------------------------------------------------------------------------|--------------------|----------------------------|-------------------------|------------------|----------------------------------------------------------------------------------------------------|------------------------------------------------------------------------|----------------|
| AFS                                                                                                    | Aluminum<br>Alloys | 380                        |                         | A03080           | Pressure Diecasting                                                                                                    | 0.11 x 0.50                                                            | Select Alloy   |
| AMC                                                                                                    | Aluminum<br>Alloys | 356                        |                         | A03560           | Pressure Diecasting                                                                                                    | 0.10 x 0.60                                                            | Select Alloy   |
| Home                                                                                                    | Aluminum<br>Alloys | 356                        |                         | A03560           | Permanent Mold-<br>Gravity/Tilt Pour                                                                                                    |                                                                        | Select Alloy   |
| search options<br>文<br>Global Alloy Search                                                                                                    | Aluminum<br>Alloys | 356                        |                         | A03560           | Squeeze/Semisolid                                                                                                    | 1 x 0.83                                                               | Select Alloy   |
| ⊽<br>Strength Property                                                                                                    | Aluminum<br>Alloys | 356                        |                         | A03560           | Vacuum Casting                                                                                                    | 1.29 x 1.60                                                            | Select Alloy   |
| Search<br>V<br>Select Alloy from<br>Grade List<br>GENERAL                                                                                                    | Iron               | High Silicon<br>Molybdenum | SAE J2582               |                  | Air-Set/Nobake Gas-<br>Hardened/Coldbox<br>Green Sand-<br>Horizontally Parted<br>Green Sand-Vertically<br>Parted Shell Mold<br>V-Process Sand | .625                                                                   | Select Alloy   |
| <ul> <li>Help</li> <li>About</li> <li>Tutorial</li> <li>MMDS (Mold Material<br/>Data Search Tool)</li> </ul>                                                                                                    | Iron               | Class 40BNCE               | ASTM A 48 [SAE<br>J431] | Class 40BNCE     | Air-Set/Nobake Gas-<br>Hardened/Coldbox<br>Green Sand-<br>Horizontally Parted<br>Green Sand-Vertically<br>Parted Shell Mold<br>V-Process Sand | 1                                                                      | Select Alloy   |
| Click above to get access to<br>MMDS tool designed to<br>assist foundry, simulation<br>and design engineers with<br>comprehensive mold and<br>core material properties<br>being used in the metal<br>casting industry. | Iron               | 110-70-11                  | ASTM<br>A897/A897M-06   | 110-70-11        | Air-Set/Nobake Gas-<br>Hardened/Coldbox<br>Green Sand-<br>Horizontally Parted<br>Green Sand-Vertically<br>Parted Shell Mold<br>V-Process Sand | 48 mm by 43<br>mm by 185<br>mm section<br>of<br>rectangular<br>casting | Select Alloy   |
|                                                                                                    | Iron               | 200-155-1                  | ASTM<br>A897/A897M      | 200-155-1        | Air-Set/Nobake Gas-<br>Hardened/Coldbox<br>Green Sand-<br>Horizontally Parted<br>Creen Sand Victically                                        | 1 in                                                                   | Select Alloy   |
|                                                                                                    |                    | c,                         | ADS by PDC, LLC - All   | Rights Reserved, | ©2021.                                                                                                    |                                                                        |                |

Detail Results of the down selected Alloy 356 Permanent Mold

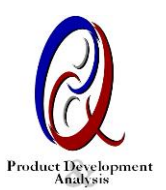

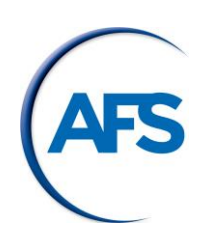

| CADS PDA LLC                                                                                                    |                                                                                       |                        | Casting Alloy Data Search (CADS) Tool V3.0 |  |  |  |  |  |
|----------------------------------------------------------------------------------------------------|---------------------------------------------------------------------------------------|------------------------|--------------------------------------------|--|--|--|--|--|
| AFS AMC                                                                                                    | 356 A03560                                                                            |                        |                                            |  |  |  |  |  |
| Home                                                                                                    | Print Results Export (csv) Back to List                                               | Chemical Composition   | Value Wt% (A=Max B=Min C=Typical)          |  |  |  |  |  |
| SEARCH OPTIONS                                                                                                    | Chemical Composition     Flexural Strength                                            | Property Name          | Property Value<br>Remainder                |  |  |  |  |  |
| ∀ Strength Property Search ∀ Global Alloy Search                                                                                                   | Impact Properties Mechanical Properties - Room Temperature Static Physical Properties | Ca<br>Composition_Type | Remainder<br>Limits                        |  |  |  |  |  |
| GENERAL                                                                                                    | C Processing Data C Strain Life Reference with Citation                               | Cu<br>Fe               | C) 0.25<br>C) 0.6                          |  |  |  |  |  |
| Tutorial     MMD5 (Mold Material Data Search Tool)                                                                                                 | ** Only those properties available in the current Database are shown above.           | Mg                     | A) 0.2 B) 0.45                             |  |  |  |  |  |
| Click above to get access to MMDS tool designed<br>to assist foundry, simulation and design engineers<br>with comprehensive mold and core material |                                                                                       | Mn<br>RE               | CJ 0.35<br>Remainder                       |  |  |  |  |  |
| properties being used in the metal casting<br>industry.                                                                                            |                                                                                       | Reference<br>Si        | View in New Tab<br>A) 6.5 B) 7.5           |  |  |  |  |  |
|                                                                                                    |                                                                                       | Sr<br>Ti               | Remainder<br>CJ 0.25                       |  |  |  |  |  |
|                                                                                                    |                                                                                       | γ<br>20                | Remainder                                  |  |  |  |  |  |
|                                                                                                    |                                                                                       | Zr                     | -,                                         |  |  |  |  |  |

# 2. Knowing the alloy category, group and sub-group; search and select the right alloy grade and export to an FEA Tool.

Example: Green Sand Cast Ductile Iron seed Boot Grade 65-45-12

Alloy: Ductile Iron Grade 65-45-12 Weight: 15 lbs Need to get all the strain fatigue properties

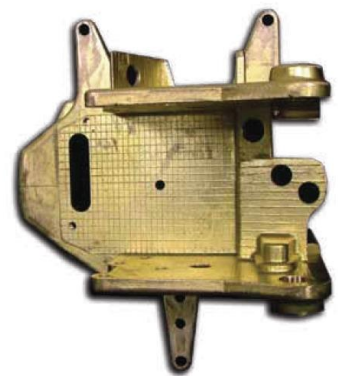

Use Select Alloy from Grade List of available data; Option 3 as shown below and pick the alloy grade within iron column as shown; use slider to scroll down the list.

Input Window:

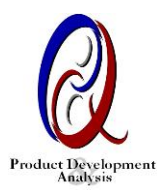

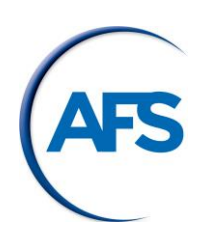

| CADS PDC LLC                                                                                                    | _                                                                                                    |                                                                    |                                                                                                    |                                                                              | Casting Alloy Data                                                                            | Search (CADS) Tool V3.0 |
|----------------------------------------------------------------------------------------------------|----------------------------------------------------------------------------------------------------|--------------------------------------------------------------------|----------------------------------------------------------------------------------------------------|------------------------------------------------------------------------------|-----------------------------------------------------------------------------------------------|-------------------------|
|                                                                                                    | Search Available                                                                                                    | Grades                                                             |                                                                                                    |                                                                              |                                                                                               |                         |
| Home                                                                                                    | Iron Alloys                                                                                                    | Aluminum Alloys                                                    | Magnesium Alloys                                                                                                    | Steel Alloys                                                                 | Copper Alloys                                                                                 | Other Alloys            |
| SEARCH OPTIONS  V Select Alloy from Grade List  G Strength Property Search  G Global Alloy Search  Help  About  kon | 100-70-03 A<br>110-70-11<br>120-90-02<br>125-90-10<br>159-100-7<br>115-125-44<br>200-155-01<br>200-155-01<br>200-150-00<br>200-100-100-00<br>200-100-00<br>200-100-00<br>200-100-00<br>200-100-00<br>200-100-00<br>200-100-00<br>200-100-00<br>200-100-00<br>200-100-00<br>200-100-00<br>200-100-00<br>200-00<br>200-000-0 | 201<br>204<br>206<br>222<br>224<br>240<br>240<br>242<br>249<br>295 | A354         ∧           AG1 522         ∧           AG352         ∧           AG353         ∧           AG23         ∧           AG24         ∧           AG25         ∧           AG24         ∧           AG25         ∧           AG24         ∧           AG25         ∧           AG24         ∧           AG25         ∧           AG24         ∧           AG25         ∧           AG24         ∧           AG25         ∧           AG24         ∧           AG25         ∧           AG24         ∧           AG25         ∧           AG24         ∧           AG25         ∧           AG24         ∧           AG25         ∧           AG24         ∧           AG25         ∧           AG24         ∧           AG25         ∧           AG26         ∧           AG27         ∧           AG26         ∧           AG27         ∧           AG26         ∧ <th>0000 (*<br/>4340)<br/>8600 (*<br/>CA4n<br/>CA40 (*<br/>678M (*<br/>Mr-Mo<br/>WCB (*</th> <th>C958 PM Cast Copper Alumini, ^<br/>C958 Sand Cast Copper Alumin<br/>C950 Sand Cast Copper Alumi</th> <th></th> | 0000 (*<br>4340)<br>8600 (*<br>CA4n<br>CA40 (*<br>678M (*<br>Mr-Mo<br>WCB (* | C958 PM Cast Copper Alumini, ^<br>C958 Sand Cast Copper Alumin<br>C950 Sand Cast Copper Alumi |                         |
| Tutorial                                                                                                    | Print Results                                                                                                    |                                                                    |                                                                                                    |                                                                              |                                                                                               |                         |
| MMDS (Mold Material Data Search Tool)                                                                               | PTINCINESURS                                                                                                    |                                                                    |                                                                                                    |                                                                              |                                                                                               |                         |
| Click above to get access to MMDS tool designed<br>to assist foundry, simulation and design engineers               | Alloy Type Alloy Name Desig                                                                                                    | gnation Designation Number                                         | Casting Process                                                                                                    |                                                                              |                                                                                               | Thickness               |
| with comprehensive mold and core material<br>properties being used in the metal casting<br>industry.                | Iron 65-45-12 ASTM                                                                                                    | 1 A 536 [SAE J434] 65-45-12 [D4512]                                | Air-Set/Nobake Gas-Hardened/Coldbox Green                                                                                                    | n Sand-Horizontally Parted Green Sand-Vertie                                 | ally Parted Shell Mold V-Process Sand                                                         | Select Alloy            |
|                                                                                                    | Iron 65-45-12 ASTM                                                                                                    | 4 A 536 (SAE J434) 65-45-12 (D4512)                                | Air-Set/Nobake Gas-Hardened/Coldbox Green                                                                                                    | n Sand-Horizontally Parted Green Sand-Vertie                                 | ally Parted Shell Mold V-Process Sand                                                         | Select Alloy            |
|                                                                                                    |                                                                                                    |                                                                    |                                                                                                    |                                                                              |                                                                                               |                         |

Down select Grade 65-45-12 to view and download the engineering data or print or export as CSV for imputing into FEA or Simulation tools.

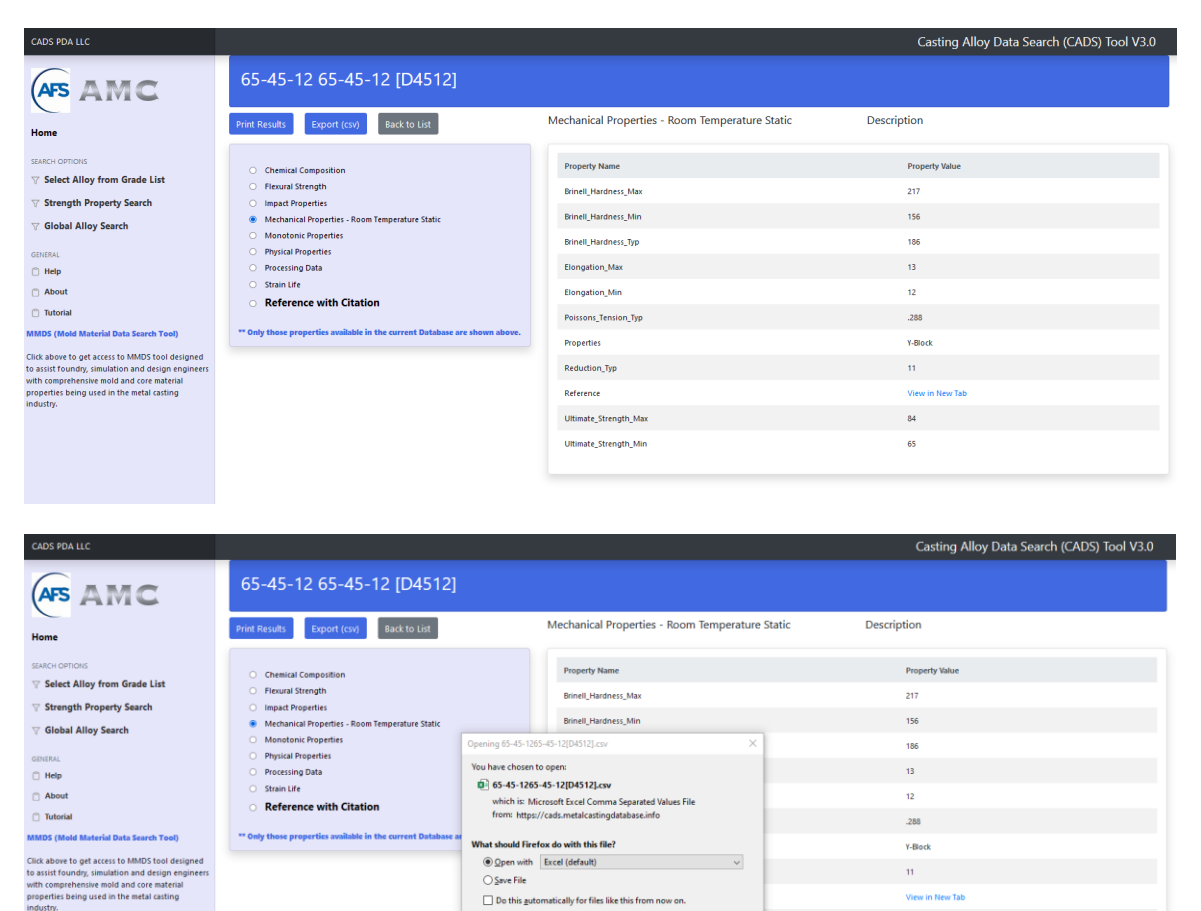

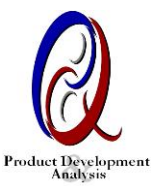

84

65

OK Cancel

| 4  | AutoSave 💽 🗗 🖓 × 🤤 🗸 🗢 🗧 136396188540848.xls - Protected View →                                                                  |             |          |               |          |          |      |        |      |      |  |
|----|----------------------------------------------------------------------------------------------------|-------------|----------|---------------|----------|----------|------|--------|------|------|--|
| Fi | le Hor                                                                                                    | ne Inse     | ert Drav | <i>N</i> Page | Layout   | Formulas | Data | Review | View | Help |  |
| Û  | PROTECTED VIEW Be careful—files from the Internet can contain viruses. Unless you need to edit, it's safer to stay in Protection |             |          |               |          |          |      |        |      |      |  |
| C1 | C13 $\checkmark$ : X $\checkmark$ $f_x$                                                                                          |             |          |               |          |          |      |        |      |      |  |
|    | А                                                                                                    | В           | С        | D             | E        | F        | G    | н      | I.   | J    |  |
| 1  | N                                                                                                    | Strain/2    | N        | Plastic       | Elastic  |          |      |        |      |      |  |
| 2  |                                                                                                    | Total Strai | n        | Strain        | Strain   |          |      |        |      |      |  |
| 3  | 100                                                                                                    | 2.286935    | 100      | 1.927906      | 0.359029 |          |      |        |      |      |  |
| 4  | 300                                                                                                    | 1.116713    | 300      | 0.788072      | 0.328641 |          |      |        |      |      |  |
| 5  | 1000                                                                                                    | 0.593939    | 1000     | 0.295655      | 0.298284 |          |      |        |      |      |  |
| 6  | 3000                                                                                                    | 0.393892    | 3000     | 0.120855      | 0.273037 |          |      |        |      |      |  |
| 7  | 10000                                                                                                    | 0.293157    | 10000    | 0.04534       | 0.247816 |          |      |        |      |      |  |
| 8  | 100000                                                                                                    | 0.212841    | 100000   | 0.006953      | 0.205887 |          |      |        |      |      |  |
| 9  | 1000000                                                                                                    | 0.142275    | 1000000  | 0.000164      | 0.142112 |          |      |        |      |      |  |
| 10 |                                                                                                    |             |          |               |          |          |      |        |      |      |  |
| 11 |                                                                                                    |             |          |               |          |          |      |        |      |      |  |

For the reference to the properties source data, if available, is shown highlighted in blue and hyperlinked to the abstract as well as to the source of the full document.

Reference abstract for the mechanical properties:

#### AFS RESEARCH REPORT

#### Strain-Life Fatigue Properties Database

for Cast Iron

(Austempered Ductile Iron, Compacted Graphite Iron, Ductile Iron and Gray Iron) DOE Contract No. DE-FC07-00ID13852

> James D. DeLa'O, Ph.D. Richard B. Gundlach John M. Tartaglia, Ph.D. Climax Research Services

American Foundry Society, Inc. 505 State Street • Des Plaines, IL. 60016 Phone 847/824-0181 • Fax 847/824-7848 Toll Free 800:537-4237 www.afsinc.org

Full reference document destination:

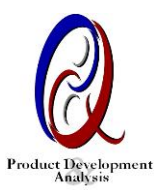

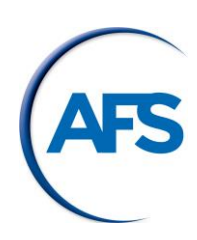

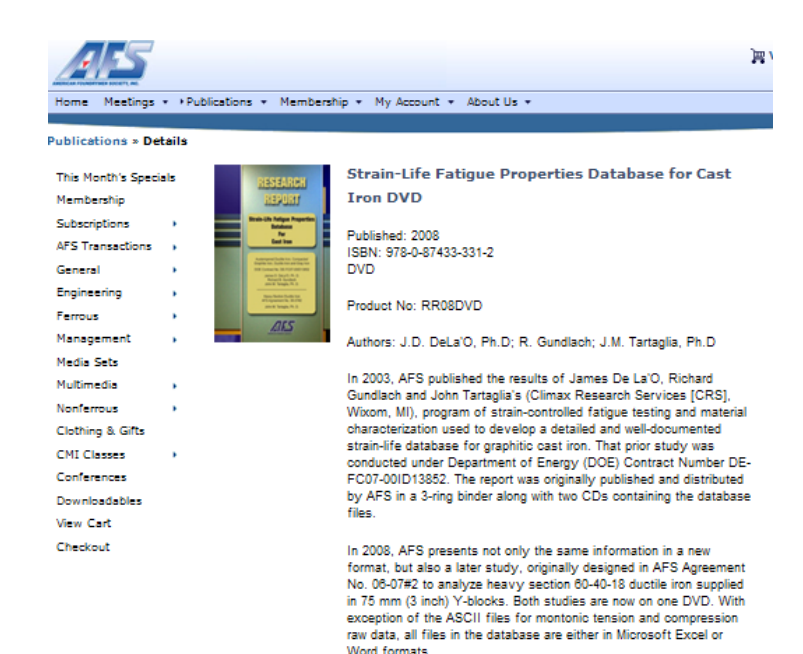

## 3.Starting at the Conceptual Design stage – This example will walk you through with the use of CAPS and CADS tools all the way to finding a source using AFS Online Casting Source Directory Tool!

Example: Steel fabrication being considered for converting into ductile iron casting

Weight: 20 lbs Overall length: 15 inch Minimum Section Thickness: 0.375 inch Maximum Section Thickness: 1" Min. Surface Finish Desired: 200 RMS Estimated Annual Volume: 5,000 pcs. Minimum Ultimate strength at Room Temperature: 48 ksi Minimum Tensile Yield Strength at Room Temperature: 27 ksi Hardness ranging from 96-140 BHN Safety Factor: 2.0 (to calculate the allowable stress)

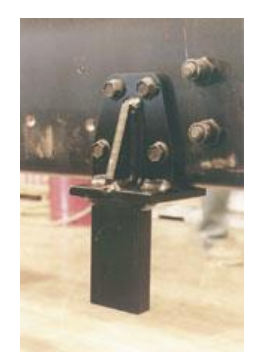

Please type in or with a Control key, click on this <u>http://pda.metalcastingvirtuallibrary.net/caps/caps.aspx</u>; which will launch CAPS and enter the inputs as shown below.

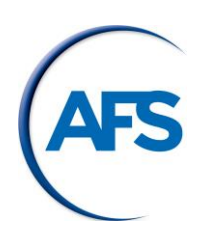

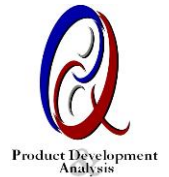

| CASTING ALLOY & PROCESS SELECTOR                                                                                                    |
|----------------------------------------------------------------------------------------------------|
| Contact Us - Casting Alloy & Process Selector - Casting Alloy Data Search - MMDS Data Search - Request<br>For Quote                                                                                                    |
| Casting Alloy and Process Selector (CAPS) v1.0                                                                                                    |
| The Casting Alloy and Process Selector (CAPS) has been developed based on best known data and<br>practices for North American metalcasters. To help select a casting process for your component, enter<br>the known data below. The greater the data provided, the more specific your results. Questionscontact<br>PDA Customer service at info@pda-llc.com. |
| Processes Alloys Help About                                                                                                    |
| Alloy Selector                                                                                                    |
| Do you know the Alloy? : Reset Alloy                                                                                                    |
| Enter Your Criteria Below                                                                                                    |
| Hint: Begin search with 1 or 2 criteria and narrow the results from there.                                                                                                    |
| 20     Estimated Weight of New Component (in LBS)       20     Overall Length (in Inches)       0.25     Minimum Section Thickness (in Inches)       1     Maximum Section Thickness (in Inches)       250     Minimum Surface Finish Desired (in RMS)       50     Estimated Annual Production Volume (in Number of Pieces)                                 |
| Search Clear Results                                                                                                    |
| Search Results                                                                                                    |
| NOTE: The order below is not indicative of which alloy or process is best for your component. Look to the<br>data to help determine the best combination.                                                                                                    |
| Detailed Results                                                                                                    |
| NOTE: Please contact your casting supplier for their specific capabilities.                                                                                                    |
|                                                                                                    |
| Designed by: PDA LLC                                                                                                    |

The search results will come up with 3 potential combinations of the alloy and process; down select the first one as shown below - Ductile iron and green sand horizontally parted process.

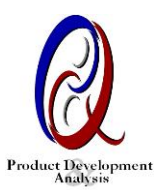

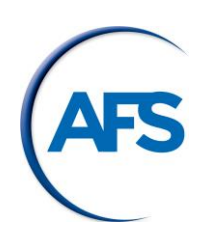

| <u>Select</u> H | Green<br>Sand-<br>orizontally<br>Parted | Ductile Iron                         | 2 | 5 | 10 | 30 | 1   | 6 | 0.03   | 0.05  | 39 |
|-----------------|-----------------------------------------|--------------------------------------|---|---|----|----|-----|---|--------|-------|----|
| <u>Select</u> H | Green<br>Sand-<br>orizontally<br>Parted | Low Alloy<br>Steels                  | 2 | 5 | 10 | 30 | 1   | 6 | 0.0625 | 0.1   | 40 |
| <u>Select</u> H | Green<br>Sand-<br>orizontally<br>Parted | Lead                                 | 2 | 5 | 10 | 30 | 1   | 6 | 0.015  | 0.02  | 41 |
| <u>Select</u> H | Green<br>Sand-<br>orizontally<br>Parted | High Copper<br>Alloys                | 2 | 5 | 10 | 30 | 1   | 6 | 0.015  | 0.02  | 42 |
| <u>Select</u> H | Green<br>Sand-<br>orizontally<br>Parted | Compacted<br>Graphite Iron           | 2 | 5 | 10 | 30 | 1   | 6 | 0.03   | 0.05  | 43 |
| <u>Select</u> H | Green<br>Sand-<br>orizontally<br>Parted | Gray Iron                            | 2 | 5 | 10 | 30 | 1   | 6 | 0.03   | 0.05  | 44 |
| <u>Select</u> H | Green<br>Sand-<br>orizontally<br>Parted | Corrosion<br>Resistant<br>Iron       | 2 | 5 | 10 | 30 | 1   | 6 | 0.03   | 0.05  | 45 |
| <u>Select</u> H | Green<br>Sand-<br>orizontally<br>Parted | Superalloys                          | 2 | 5 | 10 | 30 | 1   | 6 | 0.0625 | 0.1   | 46 |
| <u>Select</u> H | Green<br>Sand-<br>orizontally<br>Parted | Malleable<br>Iron                    | 2 | 5 | 10 | 30 | 0.5 | 6 | 0.03   | 0.045 | 47 |
| <u>Select</u> H | Green<br>Sand-<br>orizontally<br>Parted | Nickel-Base                          | 2 | 5 | 10 | 30 | 1   | 6 | 0.0625 | 0.1   | 48 |
| <u>Select</u> H | Green<br>Sand-<br>orizontally<br>Parted | Aluminum-<br>Silicon (300<br>Series) | 2 | 5 | 10 | 30 | 1   | 6 | 0.015  | 0.02  | 49 |
| <u>Select</u> H | Green<br>Sand-<br>orizontally<br>Parted | Titanium                             | 2 | 5 | 10 | 30 | 1   | 6 | 0.0625 | 0.1   | 50 |
| <u>Select</u> H | Green<br>Sand-<br>orizontally<br>Parted | Nickel-Base                          | 2 | 5 | 10 | 30 | 1   | 6 | 0.0625 | 0.1   | 51 |
| ~               | Green<br>Sand-                          | Heat                                 |   |   |    |    |     |   |        |       |    |

Than, click on Casting Alloy Data Search Tool at the top main menu or on the right side bar or type in or with Control Key click on <u>http://afs.metalcastingvirtuallibrary.net/cads/cads.aspx</u>, which will launch CADS V3.0 and select Search option 1 – Generic Alloy Search as shown below by entering 60-40-18:

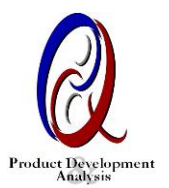

| CADS PDA LLC                                                                                                    | _             |            |                       |                    | Casting Alloy Data                                                                                                    | a Search (CADS) Tool V3 |
|----------------------------------------------------------------------------------------------------|---------------|------------|-----------------------|--------------------|----------------------------------------------------------------------------------------------------|-------------------------|
| AFS AMC                                                                                                    | Globa         | Alloy S    | Search                |                    |                                                                                                    |                         |
| Home                                                                                                    | Search For    | 60-40-18   |                       | Find               |                                                                                                    |                         |
| SEARCH OPTIONS                                                                                                    |               |            |                       |                    |                                                                                                    |                         |
| ♥ Select Alloy from Grade List                                                                                                    | -             |            |                       |                    |                                                                                                    |                         |
| V Strength Property Search                                                                                                    | Print Results |            |                       |                    |                                                                                                    |                         |
| ♥ Global Alloy Search                                                                                                    | Alloy Type    | Alloy Name | Designation           | Designation Number | Casting Process                                                                                                    | Thickness               |
| GENERAL.                                                                                                    | iron          | 60-40-18   | ASTM A 536 [SAE J434] | 60-40-18 (D4018)   | Air-Set/Nobake Gas-Hardened/Coldbox Green Sand-Horizontally Parted Green Sand-Vertically Parted Shell Mold V-Process Sand | Select Alloy            |
| C About                                                                                                    | Iron          | 60-40-18   | ASTM A 536 [SAE J434] | 60-40-18 [D4018]   | Air-Set/Nobake Gas-Hardened/Coldbox Green Sand-Horizontally Parted Green Sand-Vertically Parted Shell Mold V-Process Sand | Select Alloy            |
| 🗇 Tutorial                                                                                                    |               |            |                       |                    |                                                                                                    |                         |
| MMDS (Mold Material Data Search Tool)                                                                                                    |               |            |                       |                    |                                                                                                    |                         |
| Click above to get access to MMDS tool designed<br>to assist foundry, simulation and design engineers<br>with comprehensive mold and core material<br>properties being used in the metal casting<br>industry. |               |            |                       |                    |                                                                                                    |                         |

After selecting the alloy 60-40-18, all the details will be displayed as shown below, which can be printed or exported as CSV file, which can be imported and viewed into Excel.

| CADS PDA LLC                                                                                                    |                                                                                                    |                                                                                                    | Casting Alloy Data Search (CADS) T                                                                                                    | Tool V3.0 |
|----------------------------------------------------------------------------------------------------|----------------------------------------------------------------------------------------------------|----------------------------------------------------------------------------------------------------|----------------------------------------------------------------------------------------------------|-----------|
| AFS AMC                                                                                                    | 60-40-18 60-40-18 [D4018]                                                                                                    |                                                                                                    |                                                                                                    |           |
| Home                                                                                                    | Print Results Export (csv) Back to List                                                                                                    | Mechanical Properties - Room Temperature Static                                                                                                    | Description                                                                                                    |           |
| SUACH OPPIOIS  Select Alloy from Grade List  Strength Property Search  Global Alloy Search  Internat  backback backback backback backback backbackbackbackbackbackbackbackbackback | Chemical Composition Floxual Strength Impact Properties Michanical Poperties Processing Data Strain Ufe Reference with Citation  ** Only those properties available in the current Database are shown above. | Property Name<br>Dinell Jardness, Max<br>Binell Jardness, Min<br>Biongation, Max<br>Biongation, Min<br>Polission, Tension, Typ<br>Properties<br>Reduction, Typ<br>Reference<br>Utimate_Strength, Max<br>Utimate_Strength, Min | Property Value           159           170           25           18           284           Vestorie           30           Verse in New Tab           64           60 |           |
|                                                                                                    |                                                                                                    |                                                                                                    |                                                                                                    |           |

Ductile Iron 60-40-18 Casting Conversion from Steel fabrication

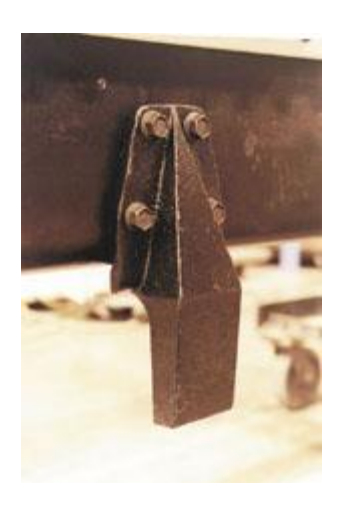

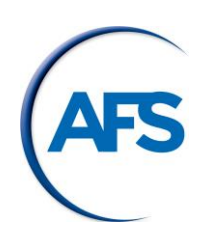

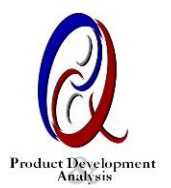

To find a suitable metalcaster in North America, type this or with Control key, click on <a href="https://www.castingsource.com/metalcaster-directory">https://www.castingsource.com/metalcaster-directory</a>, Casting Source Directory will show up as shown below automatically; enter the alloy type, select the process, enter the casting weight, select the country and finally state and you will see the list of foundries in your search results. If you know the name of the company, enter in the first search option.

## **CASTING SOURCE DIRECTORY**

Congratulations on coming to the Casting Source Directory (CSD) web page. Thousands of casting buyers, specifiers and designers rely on the online and printed CSD to identify the ideal foundry to cast their needed parts, searching by metal, process, weight or location. If you are a metalcaster and would like to update your information, click here or contact Barb Jackowski@afsinc.org. All AFS Corporate Member foundries are listed in the CSD. To become a Corporate Member contact Ben Yates at byates@afsinc.org. To purchase the print version of the CSD, click here.

| Company<br>Search                    |                              |                                         | SEARCH NOW    |
|--------------------------------------|------------------------------|-----------------------------------------|---------------|
|                                      |                              |                                         |               |
| Advanced Search                      |                              |                                         |               |
| Alloy                                |                              | Process                                 |               |
| DUCTILE IRON                         | ~                            | GREEN SAND-HORIZONTALLY                 | PARTED ¥      |
| Need help with your alloy choice? Ca | sting Alloy Data Search Tool | Need help deciding on a process? Proces | s Search Tool |
| Casting Weight (lbs)                 | Country                      | State                                   |               |
| 20                                   | US                           | ✓ IL                                    | ~             |
| SEARCH NOW                           |                              |                                         |               |

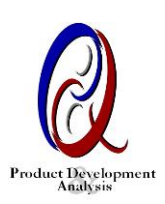

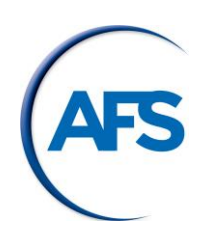